## Установка системы SMS оповещения на базе комплекта BM8039D (торговая марка «МастерКит») на устройство TKM-V3.

(руководство по быстрой установке и настройке)

## Порядок действий:

- 1. Приобрести телефонный номер с самым дешёвым тарифным планом на посылку SMS у оператора, работающего в стандарте GSM.
- 2. При помощи сотового телефона на SIM-карте отключаем ввод PIN-кода при включении. Если при каждом включении телефона он начинает задавать вопросы об услугах, то отключите автозапрос через меню: «Инструменты SIM-карты» или аналогичном.
- 3. Если достаточно только сигнала об аварии запуска/останова ГС, то подключаем систему согласно схеме №1. В этом случае вам будет приходить сообщение: «Авария системы ABP».
- 4. Подключаем питание к модулю от 2 (+Акк) и 6 (-Акк) клемм разъёма «ДУ ТКМ-V3».
- 5. Если необходима более полная информация о пропаже сети (и соответственно начале запуска ГС) и включении/выключении системы, то подключаем систему по схеме № 2. В этом случае вам будут приходить следующие сообщения:
  - а) «Система АВР включена» при включении блока ТКМ.
  - b) «Система ABP отключена» и «Авария системы ABP» при отключении блока ТКМ.
  - с) «Система ABP запускает генератор» при отключении сети и начале процедуры запуска генератора. Если за этим сообщением в течении 3-х минут придёт сообщение «Авария системы ABP», значит генератор не удалось запустить. А если оно придёт позже, значит генератор по каким-то причинам заглох.
  - d) «Система ABP останавливает генератор» при появлении сети и остановке генератора. Если в течении минуты после этого сообщение придёт сообщение «Авария системы ABP», значит генератор не удалось остановить.

Плата ДАС2 в состав стандартных комплектов не входит и постовляется только в составе комплектов, приобретаемых у фирмы ООО «Техкам-Сервис». Плата ДАС2 подключается к разъёму Х2А или Х2В платы ИНД3 блока ТКМ-V3.

- 6. Устанавливаем программное обеспечение (скачивается с сайта: <u>www.masterkit.ru</u>). В процессе инсталляции поставьте галочку об установки драйвера виртуального СОМ порта (VCP).
- 7. Запускаем программу "Пуск->Все программы->Masterkit->BM8039->BM8039 configurator".
- 8. Подключаем модуль BM8039D к компьютеру и подаём питание.
- 9. Если комплект приобретён у фирмы ООО «Техкам-Сервис», то считайте шаблон настроек из внутренней памяти ВМ8039 через меню «ГАРДИАН ВМ8039->Считать данные из блока», замените номера во вкладке «SMS шаблоны» и «Разное» и сохраните изменёные настройки во внутреннюю память ВМ8093 через меню «ГАРДИАН ВМ8039->Считать данные из блока».

ВНИМАНИЕ!!! Телефонные номера в программе-конфигураторе вводятся в международном формате 007+код+номер телефона. Например номер сервисной

службы ООО «Техкам-Сервис» +7(985)766-51-89 будет введён как:

## 0079857665189

10. Если комплект был приобретён у стороннего продавца или настройки в паяти были случайно стёрты, то придётся вводить настройки вручную. Для этого необходимо произвести следующие действия:

| № | Вкл<br>• | Номер<br>телефона | Категория<br>источника | Источник тревоги | Срабатывание | SMS/<br>звонок | Сообщение                           |
|---|----------|-------------------|------------------------|------------------|--------------|----------------|-------------------------------------|
| 1 | v        | 007кодномер       | Канал охраны           | Канал охраны 1   | Активация    | SMS            | Система АВР запускает<br>генератор  |
| 2 | v        | 007кодномер       | Канал охраны           | Канал охраны 1   | Деактивация  | SMS            | Система АВР останавливает генератор |
| 3 | v        | 007кодномер       | Канал охраны           | Канал охраны 2   | Активация    | SMS            | Система АВР включена                |
| 4 | v        | 007кодномер       | Канал охраны           | Канал охраны 2   | Деактивация  | SMS            | Система АВР отключена               |
| 5 | v        | 007кодномер       | Канал охраны           | Канал охраны 3   | Активация    | SMS            | Авария системы АВР                  |

а) Во вкладке «SMS шаблоны» установите:

Не указанные столбцы не изменяйте.

Если вы подключили по схеме №1, то установите только 6-ю строчку таблицы (то, что относится к 3-му каналу).

b) Во вкладке «Каналы охраны»:

| Канал   | Канал работает<br>в режиме | Вход | Тайм-аут на<br>включение | Тайм-аут на отключение | Активировать если            | Обраб.<br>тревоги |
|---------|----------------------------|------|--------------------------|------------------------|------------------------------|-------------------|
| Канал 1 | 24-часовая зона            | 1    | 0                        | 0                      | На линии появился 0<br>(<1B) | Многократно       |
| Канал 2 | 24-часовая зона            | 2    | 0                        | 0                      | На линии появился 0<br>(<1B) | Многократно       |
| Канал 3 | 24-часовая зона            | 3    | 0                        | 0                      | На линии появился 0<br>(<1B) | Многократно       |

Если вы подключили по схеме №1, то установите только 4-ю строчку таблицы (канал 3).

- с) Во вкладке «Разное»:
  - введите номер(а) телефона хозяина системы (номер с которого можно запрашивать баланс и отчёты без ввода пароля);
  - в поле «Действие на входящий звонок» установите галочку «Баланс в стандартном отчёте»
  - установите в поле «На случай потери и восстановления питания» галочку «Входить в режим охраны»;
  - установите галочки «Включить светодиод-индикатор сети GSM» (для диагностики работы GSM-модема) и «Входить в охрану несмотря на состояние датчиков».
- 11. Во вкладке «Разное» в поле «Формат запроса баланса» введите код запроса баланса соответствующий сети в которой зарегистрирована SIM-карта.
- 12. Сохраните изменёные настройки во внутреннюю память ВМ8093 через меню «ГАРДИАН ВМ8039->Записать данные из блока»
- 13. Отключаем от компьютера, затем от питания.
- 14. Устанавливаем в модуль BM8039D SIM-карту, подаём питание. После инициализации, если с сетью всё впорядке, начнёт раз в три секунды мигать зелёный светодиод.

Система готова к работе.

- 15. Позвоните на номер GSM-модема. Он должен сбросить звонок, после чего прислать отчёт с текущим балансом.
- 16. Проверьте работу системы, эмитируя различные ситуации на правильность приходящих сообщений

Внимание!!! Все настройки модуля сохраняются только во внутренней памяти, поэтому при замене одной SIM – карты на другую настройки модуля не изменяются.

©ООО «Техкам-Сервис».

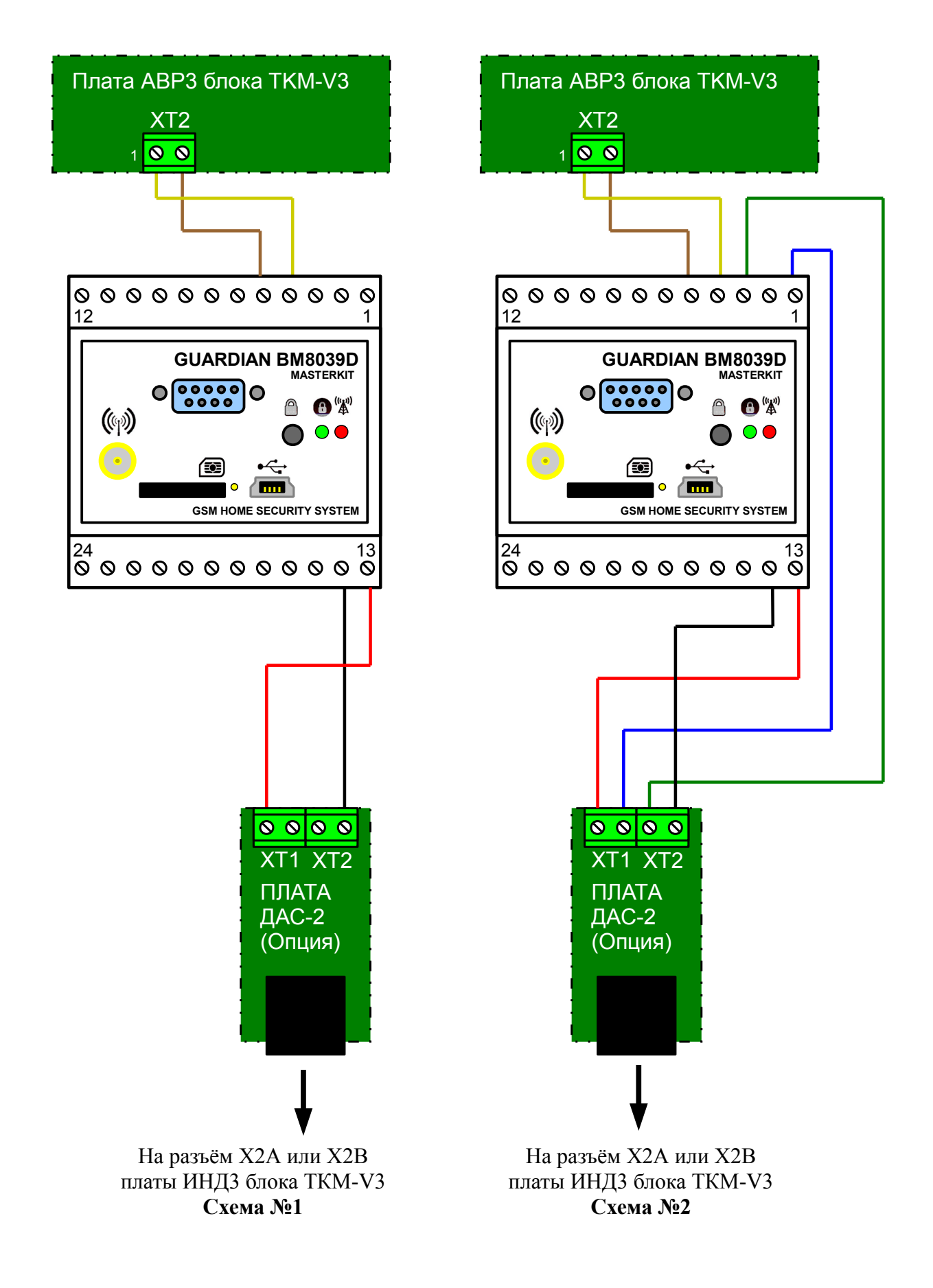